# 「Web Caster FT6100M」フレッツ・コミュニケーション設定方法

Web Caster FT6100MのPPPoE マルチセッション接続機能を使ってインターネットとフレッツ・コミュ ニケーションを同時に利用する場合の設定方法について説明します。

【必ずご確認ください】<u>本設定を行うには、Web Caster FT6100Mのランタイムコードバージョンが02.01.00以降である必要</u> <u>があります。</u>

バージョン情報の確認及びバージョンアップ方法は、Web Caster FT6100Mの詳細取扱説明書P.4-11をご参照下さい。

【ご利用までの流れ】

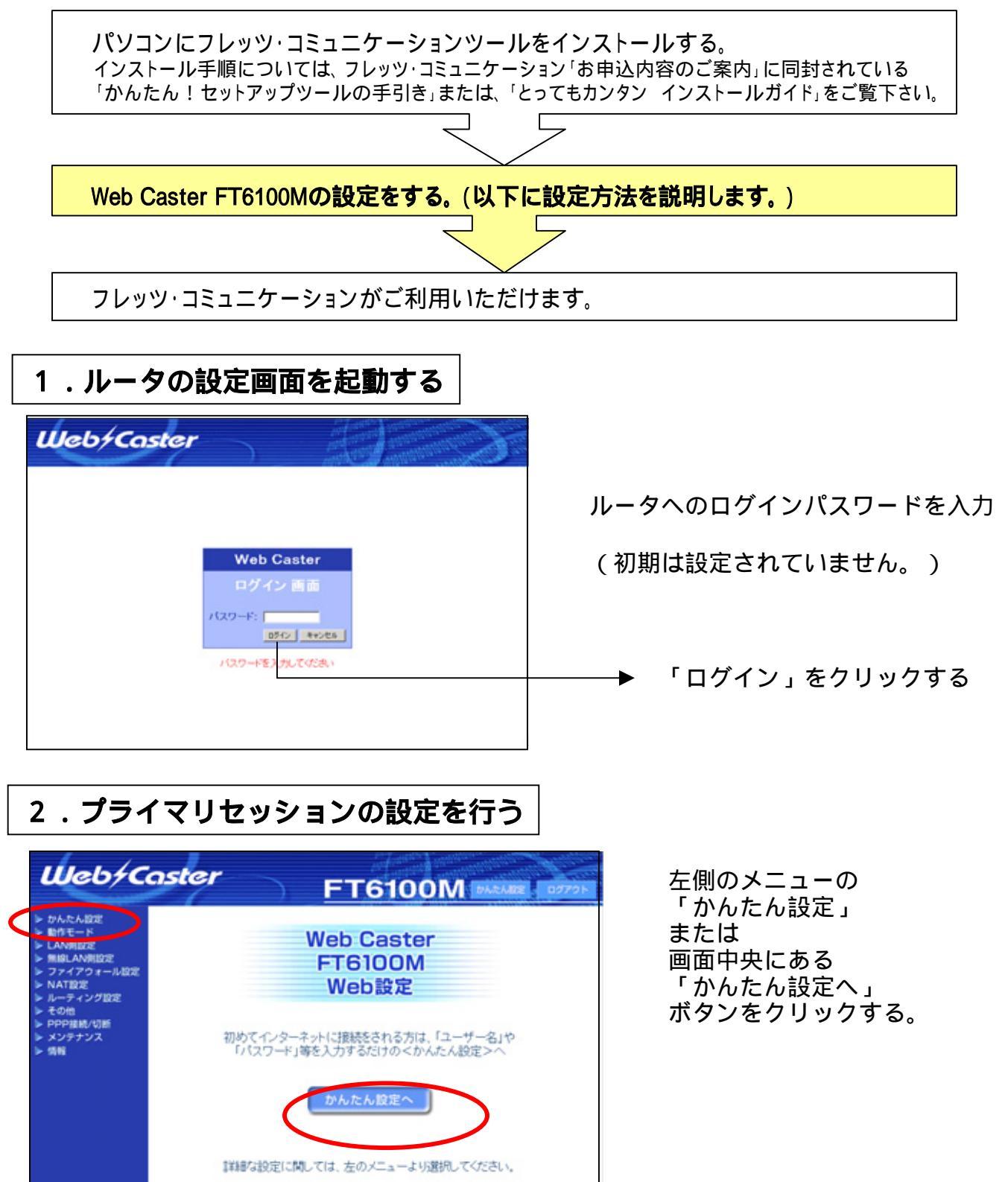

### かんたん設定 インターネットへの接続設定を行います。下記の項目を入力してください。 ・ユーザー名、バスワードを入力してください。(例:abc@〇〇〇.ne.jp) ・DNSは、プロバイダから指定が無い場合は、入力する必要がありません。 ・設定が終了したら「登録」ボタンを押してください。 ・画面の指示にしたがい、再び「かんたん設定」画面が表示されるまでお待ちください。 【かんたん設定】 ユーザー名: abc@isp.ne.jp \*\*\*\*\* サービス名: プロバイダから指定されている 場合のみ入力してください。 プライマリDNS(DNS1): \_.┌──.┌ セカンダリDNS(DNS2)

契約したインターネットプロバイダの ユーザー名 パスワード を入力する。

必要に応じて、プライマリDNS(DNS1)、 セカンダリDNS(DNS2)設定を行う。

以上を入力後、「登録」をクリックす る。

### 3. セカンダリセッションの設定を行う

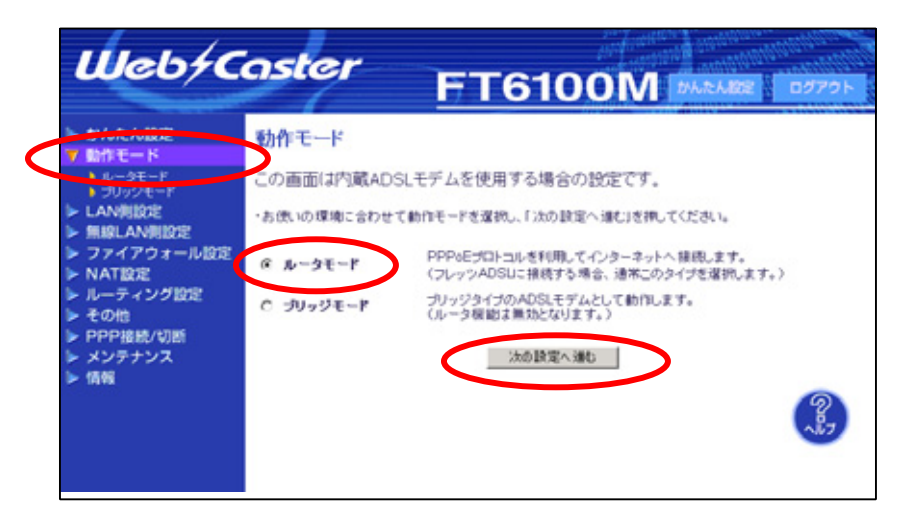

「動作モード」をクリックする。

「ルータモード」が選択されてい ることを確認して、「次の設定へ 進む」をクリックする。

ISP 2 欄の「設定/変更」ボタ

ンをクリックする。

| ルータモード                                                                              |                                              |                        |                                                                                                    |  |  |  |
|-------------------------------------------------------------------------------------|----------------------------------------------|------------------------|----------------------------------------------------------------------------------------------------|--|--|--|
| インターネットへの接続に関する設定/変更を行うことができます。<br>接続先(プロバイダ)名を8ヶ所まで登録することができ、接続先を切り替えるこ<br>とが可能です。 |                                              |                        |                                                                                                    |  |  |  |
| ・「設定/変更」を押して、プロバイダから連絡されたユーザー名などの情報を入力してください。<br>・かんたん設定で登録された接続先は「ISP1」に表示されます。    |                                              |                        |                                                                                                    |  |  |  |
| ・設定が終了したら「登録」ボタンを押してください。                                                           |                                              |                        |                                                                                                    |  |  |  |
| 通常の接続先<br>接続先:<br>ISP1 ▼                                                            |                                              |                        |                                                                                                    |  |  |  |
|                                                                                     |                                              |                        |                                                                                                    |  |  |  |
| 【接続分                                                                                | 七一覧】                                         |                        |                                                                                                    |  |  |  |
| 【接続分<br>ISP                                                                         | <mark>:一覧)</mark><br>接続先<br>(プロバイダ)名         | ユーザー名                  | 設定/変更                                                                                                    |  |  |  |
| 【接続分<br>ISP<br>1                                                                    | <mark>に一覧〕</mark><br>接続先<br>(ブロバイダ)名         | ユーザー名<br>abc@isp.ne.jp | 設定/変更<br>設定/変更                                                                                                    |  |  |  |
| 【接続5<br>ISP<br>1<br>2                                                               | <del>[一 ]]]</del><br>接続先<br>(プロバイダ)名         | ユーザー名<br>abc@isp.ne.jp | 設定/変更<br>設定/変更<br>設定/変更                                                                                                    |  |  |  |
| 【接続分<br>ISP<br>1<br>2<br>3                                                          | <del>E一覧】</del><br>接続先<br>(プロバイダ)名           | ユーザー名<br>abc@isp.ne.jp | 設定/変更<br>設定/変更<br>設定/変更<br>設 <del>定/</del> 変更                                                                                      |  |  |  |
| 【接続5<br>ISP<br>1<br>2<br>3<br>4                                                     | <del>[一 <b>覧]</b><br/>接続先<br/>(プロバイダ)名</del> | ユーザー名<br>abc@isp.ne.jp | 設定/変更<br>設定/変更<br>設定/変更<br>設定/変更<br>設定/変更                                                                                          |  |  |  |
| 【接続)<br> SP<br>1<br>2<br>3<br>4<br>5                                                | <del>E一覧】</del><br>接続先<br>(プロバイダ)名           | ユーザー名<br>abc@isp.ne.jp | 設定/変更<br>設定/変更<br>設定/変更<br>設定/変更<br>設定/変更<br>設定/変更                                                                                 |  |  |  |
| 【接続5<br> SP<br> 1<br> 2<br> 3<br> 4<br> 5<br> 6                                     | <b>計覧】</b><br>接続先<br>(プロバイダ)名                | ユーザー名<br>abc@isp.ne.jp | <ul> <li>設定/変更</li> <li>設定/変更</li> <li>設定/変更</li> <li>設定/変更</li> <li>設定/変更</li> <li>設定/変更</li> <li>設定/変更</li> </ul>                |  |  |  |
| 【接待5<br> SP<br> 1<br> 2<br> 3<br> 4<br> 5<br> 6<br> 6<br> 7                         | <mark>:一覧】</mark><br>接続先<br>(プロバイダ)名         | ユーザー名<br>abc@isp.ne.jp | <ul> <li>設定/変更</li> <li>設定/変更</li> <li>設定/変更</li> <li>設定/変更</li> <li>設定/変更</li> <li>設定/変更</li> <li>設定/変更</li> <li>設定/変更</li> </ul> |  |  |  |

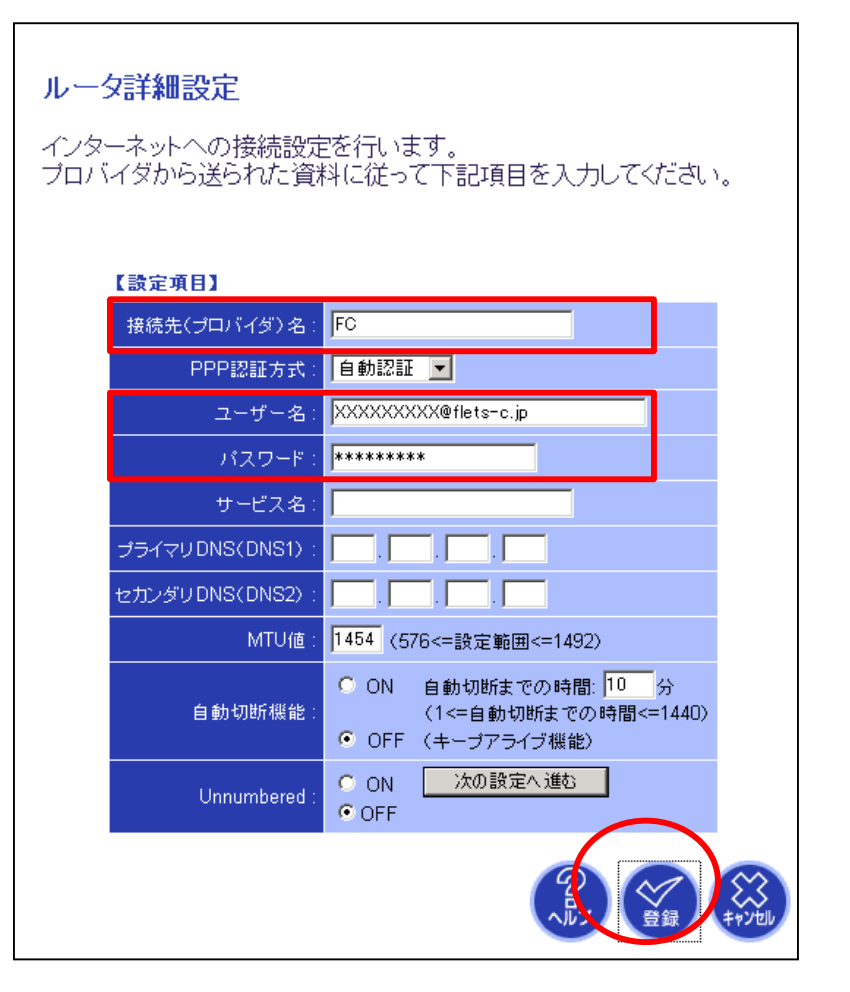

接続先(プロバイダ)名は任意 で設定

ユーザー名、パスワードは NTT 西日本より送付の「フレッ ツ・コミュニケーションお申込 み内容のご案内」を参照し入力 する

以上を入力後、「登録」ボタン をクリックする。

| <ul> <li>ルータモード</li> <li>インターネットへの接続に関する設定/変更を行うことができます。</li> <li>接続先(ブロバイダ)名を8ヶ所まで登録することができ、接続先を切り替えることが可能です。</li> <li>・「設定/変更」を押して、ブロバイダから連絡されたユーザー名などの情報を入力してください。</li> <li>・かんたん設定で登録された接続先はFISP1」に表示されます。</li> <li>・設定が終了したら「登録」ボタンを押してください。</li> </ul>       | 「ルータモード」画面に戻っ<br>たら、スクロールして下の項<br>目を表示する。                                                                                                    |
|----------------------------------------------------------------------------------------------------|----------------------------------------------------------------------------------------------------|
| ■第00巻数4:<br>マルチセッション機能を利用する場合は、下のセカンダリセッションの各項目を入力してください。<br>マルチセッションとは、複数の接続先(プロバイダ)に同時接続する場合の設定項目です。<br>(通常の接続では、入力する必要がありません)<br>セカンダリセッション<br>接続 モ: ISP2<br>逆信元IPアドレス:<br>宛先IPアドレス:<br>病先ドレン: fflets=c.jp;219.111.224.0-219.111.239.255;210.247.127.<br>宛先ポート: | 「接続先」で「ISP 2 」を選<br>択し、<br>「宛先IPアドレスまたはドメ<br>イン名」欄に<br>「.flets-c.jp;<br>219.111.224.0-<br>219.111.239.255;210.24<br>7.32.0-210.247.127.255」<br>と入力する(改行せず続けて<br>入力する)。 |
|                                                                                                    | 「登録」ボタンをクリックす<br>る。                                                                                                    |

## 4.UPnP設定を行う

| Web/C                                                                                                    | oster FT6100M                                                                                                    | が <sup>0101010</sup> 000000000000000000000000000000 |
|----------------------------------------------------------------------------------------------------|----------------------------------------------------------------------------------------------------|-----------------------------------------------------|
| <ul> <li>かんたん設定</li> <li>動作モード</li> <li>LAN側設定</li> <li>無線LAN側設定</li> <li>ファイアウォール設定</li> <li>NAT設定</li> <li>NAT設定</li> <li>UPT-モング設定</li> <li>その他</li> <li>UPnP設定</li> <li>PDPは結/TIME</li> <li>メンテナンス</li> <li>情報</li> </ul> | UPnP(ユニバーサルプラグアンドプレイ)設定<br>・UPnP機能を有効にする場合は、「ON」を選んでください。<br>・設定が終 <i>ていたい</i> 全線にボタンを押してください。<br>UPnP: ● ON © OFF<br>セッション 選択: <mark>セカンダリビッション</mark> |                                                     |

「その他」 - 「UPnP設定」をクリックする。

UPnP : ON セッション選択 : セカンダリセッション

を選択し、「登録」ボタンをクリックする。

#### 画面右上の「ログアウト」をクリックし終了する。